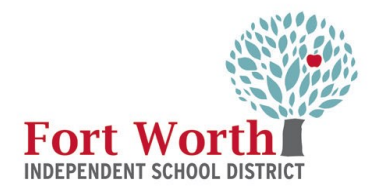

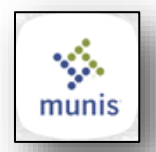

# Warehouse Requisition Using A How-to Guide

The Warehouse Requisition creates pick tickets to order supplies from the district Warehouse. With these instructions, the end-user will be able to enter a warehouse requisition and review the approvers. Warehouse requisitions do not create purchase orders and do not require receiving.

#### 1<sup>st</sup> STEP

Open the FWISD homepage > Employees> My FWISD ClassLink Portal or click the Classlink icon on the desktop.

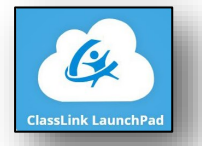

Locate and click on the Munis icon

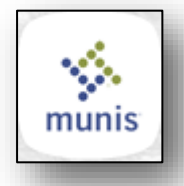

The FWISD Munis Landing Page Opens. From the Tyler Menu: Click Departmental Functions Click Requisition Entry

| FWISD Munis Land                                       | ing Page                                |               | Q Search                     |                          |   | <b>()</b>       |
|--------------------------------------------------------|-----------------------------------------|---------------|------------------------------|--------------------------|---|-----------------|
| Fort Worth                                             | Independe                               | ent Schoo     | l District -                 | Train                    |   |                 |
| Approvals                                              | 0                                       | Notifications | 0                            | Alerts                   | 0 | •               |
| Tyler Menu Q Search Munis Financials Asset Maintenance |                                         | :             | Favorites<br>Recent Activity |                          | ~ | FOI<br>INDEPE   |
| Departmenta                                            | Functions                               |               |                              |                          |   | Tyler Search:   |
| FWISD Munis                                            | Functions                               |               | Q Search                     |                          |   | Tyler Search: I |
| Fort Wor                                               | Functions<br>Landing Page<br>th Indepen | ident Sch     | م <sub>Search</sub>          | t - Train                |   | Tyler Search: I |
| FWISD Munis                                            | Functions Landing Page th Indepen 0     | adent Sch     | Q Search<br>ool Distric<br>O | t - Train<br>·<br>Alerts | 0 | Tyler Search:   |

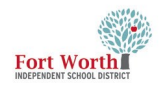

#### **Warehouse Requisition Guide**

#### 2ND STEP

The Requisition window opens.

Click Add.

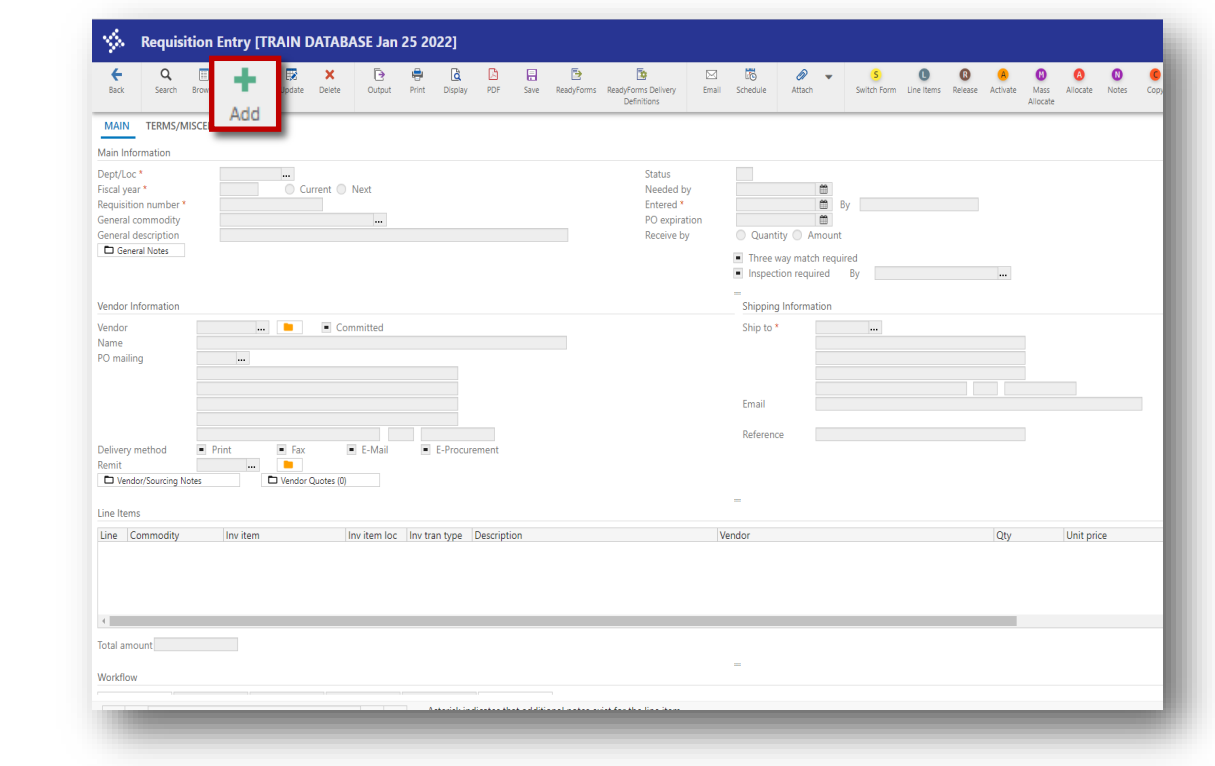

#### **3**RD **STEP**

The Location and Fiscal year will automatically populate with the current year.

Press the tab key and stop at the General commodity field.

The status, requisition number, Entered date and by will automatically populate.

#### ý Requisition Entry [TRAIN DATABASE Jan 25 2022] ÷ 0 . Back Accept Cancel MAIN TERMS/MISCELLANEOUS Main Information Dept/Loc \* 346 Status 2 Created Current Nex Fiscal year \* 2022 Needed by Requisition number \* Entered \* 02/16/2022 🛗 By First.Last General commodity PO expiration Ô General description Receive by Quantity Amount General Notes Three way match required Inspection required By Shipping Information Vendor Information

Remember to press the <u>Tab</u> Button to move from field to field! A few field values are automatically populated depending on info entered in previous fields.

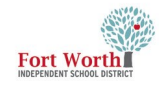

Press the tab key to reach the General commodity field.

Click on the ellipses ... to view a list of the General Commodity codes.

| Accept         O           MAIN         TERMS/MISCELLANEOUS           Main Information         Dept/Loc* |                     |                                                                 |                                                                                      |
|----------------------------------------------------------------------------------------------------|---------------------|-----------------------------------------------------------------|--------------------------------------------------------------------------------------|
| MAIN TERMS/MISCELLANEOUS Main Information Dept/Loc * 346                                                 |                     |                                                                 |                                                                                      |
| Dept/Loc * 346                                                                                           |                     |                                                                 |                                                                                      |
| Fiscal year * 2022   Requisition number * 122 General commodity General description General Notes        | CLASSIFIED LEARNING | Status<br>Needed by<br>Entered *<br>PO expiration<br>Receive by | 2 Created<br>02/f6/2022  By FirstLast<br>Quantity Amount<br>Three way match required |

#### 5TH STEP

The Commodity Help window will open with a list of commodity codes.

Use the arrow key to scroll to select 670 WAREHOUSE PURCHASE.

Click Accept or double click the commodity to select it.

|                                                                           | Requis                                                        | tion En            | try [TR                       | AIN DA                        | ATABA      | SE Ma      | r 23 2 | 022] |       |      |                  |                                                                 |
|---------------------------------------------------------------------------|---------------------------------------------------------------|--------------------|-------------------------------|-------------------------------|------------|------------|--------|------|-------|------|------------------|-----------------------------------------------------------------|
| <b>€</b><br>Back                                                          | Accept                                                        | <b>O</b><br>Cancel |                               |                               |            |            |        |      |       |      |                  |                                                                 |
| MAIN                                                                      | TERMS/N                                                       | IISCELLAN          | EOUS                          |                               |            |            |        |      |       |      |                  |                                                                 |
| Main Info                                                                 | ormation                                                      |                    |                               |                               |            |            |        |      |       |      |                  |                                                                 |
| Dept/Loo<br>Fiscal yea<br>Requisitio<br>General o<br>General o<br>General | ar *<br>on number *<br>commodity<br>description<br>eral Notes | 34<br>67<br>W      | 46<br>2022<br>70<br>/AREHOUSE | Curre<br>12228767<br>PURCHASE | CLASSII    | FIED LEARI | NING   |      |       |      |                  | Status<br>Needed by<br>Entered *<br>PO expiration<br>Receive by |
| Vendor li                                                                 | nformation                                                    |                    |                               |                               |            |            |        |      |       |      |                  |                                                                 |
| Vendor<br>Name                                                            |                                                               |                    |                               |                               | Com        | mitted     |        |      |       |      |                  |                                                                 |
| \$                                                                        | Commo                                                         | odity He           | elp                           |                               |            |            |        |      |       |      |                  |                                                                 |
| <b>E</b><br>Back                                                          | Accept                                                        | <b>O</b><br>Cancel | <b>Q</b><br>Search            | Output                        | 🖶<br>Print | Display    | PDF    | Save | Excel | Word |                  |                                                                 |
| <ul> <li>Commo</li> </ul>                                                 | odity                                                         | Descripti          | on                            |                               |            |            |        |      |       |      | Additional Descr | iption One                                                      |
| 581<br>590                                                                |                                                               | SAM'S/CC           | STCO - RETA                   | AIL/CONSUM                    | IABLE SUP  | PLIES      |        |      |       |      |                  |                                                                 |
| 600                                                                       |                                                               | SCIENCE E          | QUIPMENT                      | & SUPPLIES                    |            |            |        |      |       |      |                  |                                                                 |
| 610                                                                       |                                                               | SCREEN P           | RINTING & E                   | MBROIDERY                     | (          |            |        |      |       |      |                  |                                                                 |
| 620                                                                       |                                                               | SECURITY           | SERVICES, E                   | QUIPMENT,                     | SUPPLIES   |            |        |      |       |      |                  |                                                                 |
| 640                                                                       |                                                               | SIGNS (IN          | DOOR)                         |                               |            |            |        |      |       |      |                  |                                                                 |
| 641                                                                       |                                                               | SIGNS (OU          | JTDOORS)                      |                               |            |            |        |      |       |      |                  |                                                                 |
| 660                                                                       |                                                               | SPECIAL E          | DUCATION S                    | SUPPLIES & E                  | QUIPMEN    | т          |        |      |       |      |                  |                                                                 |
| 661                                                                       |                                                               | Incentive f        | for specialize                | d units of SF                 | PED.       |            |        |      |       |      |                  |                                                                 |
| 670                                                                       |                                                               | WAREHOU            | JSE PURCHA                    | SE                            |            |            |        |      |       |      |                  |                                                                 |
| 671                                                                       |                                                               | WAREHOU            | JSE PURCHA                    | SE NON STO                    | СК         |            |        |      |       |      |                  |                                                                 |
| 700                                                                       |                                                               | SURVEILL           | ANCE EQUIP                    | MENT & SUP                    | PPLIES     |            |        |      |       |      |                  |                                                                 |
| 720                                                                       |                                                               | TELECOM            | OGY RELATE<br>MUNICATION      | U SERVICES                    |            |            |        |      |       |      |                  |                                                                 |
| 750                                                                       |                                                               | TEMPORA            | RY PERSONI                    | NEL SERVICE                   | s          |            |        |      |       |      |                  |                                                                 |
| 760                                                                       |                                                               | TIME CLO           | CKS & SYSTE                   | MS                            |            |            |        |      |       |      |                  |                                                                 |
| 765                                                                       |                                                               | TIRES              |                               | UDMENT 8                      |            |            |        |      |       |      |                  |                                                                 |
| 780                                                                       |                                                               | REGISTRA           | TION/HOTEL                    | DEPOSIT                       | SOFFLIES   |            |        |      |       |      |                  |                                                                 |
| 781                                                                       |                                                               | DISTRICT           | CARD PURCH                    | HASES                         |            |            |        |      |       |      |                  |                                                                 |
| 781001                                                                    |                                                               | FORT WO            | RTH ZOO PU                    | RCHASE WIT                    | TH A/P PRI | E-PAY CARD | E      |      |       |      |                  |                                                                 |
| 781002                                                                    |                                                               | POST OFF           |                               | SE WITH A/F                   | PRE-PAY    | CARD       |        |      |       |      |                  |                                                                 |
| 781005                                                                    |                                                               | TARGET PI          | URCHASE W                     | ITH A/P PRE-                  | PAY CARD   | )          |        |      |       |      |                  |                                                                 |
| 785                                                                       |                                                               | AIRLINE T          | ICKET PURCH                   | HASE - ONLY                   |            |            |        |      |       |      |                  |                                                                 |
| 790                                                                       |                                                               | UTILITY SE         | ERVICES, SUF                  | P & EQUIP                     |            |            |        |      |       |      |                  |                                                                 |
| 810<br>820                                                                |                                                               | FOOD WA            | KEHOUSE PI                    |                               | TION       |            |        |      |       |      |                  |                                                                 |
| 830                                                                       |                                                               | VOCATION           | NAL EQUIPM                    | ENT & SUPP                    | LIES       |            |        |      |       |      |                  |                                                                 |
|                                                                           |                                                               |                    |                               |                               | -          | _          | -      | _    | _     | _    |                  |                                                                 |

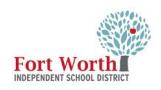

Verify Quantity is selected in the Receive by section.

This option cannot be changed once the end-user clicks the accept button .

If a change needs to be made, it must be done before clicking accept .

| MAIN TERMS/MISCELLANEOUS                                                                                                    |                                                                   |                                                                                   |                                                                                                    |
|----------------------------------------------------------------------------------------------------|-------------------------------------------------------------------|-----------------------------------------------------------------------------------|----------------------------------------------------------------------------------------------------|
| Main Information                                                                                                    |                                                                   |                                                                                   |                                                                                                    |
| Dep/Loc * 346<br>sical year * 2022 © Cu<br>Regulation number * 122287<br>Seneral commodity<br>670 WAREHOUSE PURCHASI<br>@ General Notes<br>Perdon Information | CLASSIFIED LEARNING<br>rrent Next<br>8<br>WAREHOUSE PURCHASE<br>E | Status<br>Needed by<br>Entered *<br>PO expiration<br>Receive by • • Quar<br>Inspe | Created by First Last by First Last mithy Amount evaluated econ required by                                                                           |
| Vendor 0                                                                                                    | Committed                                                         | Ship to                                                                           | 346            PWISD IT TRAINING & COMPLIANCE           100 N. UNIVERSITY DR., STE 224           FORT WORTH         TX           TORTWORTH         TX |
| Velivery method Print Fax<br>lemit 0 0<br>Vendor/Sourcing Notes Vendor/                                                                                       | E-Mail E-Procurement                                              | Referen                                                                           | arkery.nervermo.org                                                                                                    |
| ine Items                                                                                                    |                                                                   | -                                                                                 |                                                                                                    |
| Line Commodity Inv item                                                                                                    | Inv item loc Inv tran type Description                            | Vendor                                                                            |                                                                                                    |

#### 7TH STEP

Press the tab key to reach the Vendor Information.

When entering a warehouse requisition, the vendor number and information will not be populated.

| Main Information           Dept/Loc*           346            CLASSIFIED LEARNING           Fiscal year*           2022           © Current           Next           General commodity           280              FIELD TRIPS | Status<br>Needed by         | 2 Created                                                              |                                                                                                    |
|----------------------------------------------------------------------------------------------------|-----------------------------|------------------------------------------------------------------------|----------------------------------------------------------------------------------------------------|
| General description FIELD TRIPS General Notes                                                                                                    | PO expiration<br>Receive by | 02/16/2022<br>06/30/2022<br>Quantity •<br>Three way m<br>Inspection re | By kim.cummings<br>Amount<br>atch required<br>equired By                                              |
| Vendor Information                                                                                                    |                             | Shipping Infor                                                         | mation                                                                                                |
| Vendor Committed Name PO mailing                                                                                                    |                             | Ship to *<br>Email                                                     | 346<br>FWISD CLASSIFIED LEARNING<br>3150 MCCART AVE STE 254<br>FORT WORTH<br>aracely.chavez@fwisd.org |
| Delivery method Print Fax E-Mail E-Procurement<br>lemit 0 C Vendor/Sourcing Notes Vendor Quotes (0)                                                                                                    |                             | Reference                                                              |                                                                                                    |

Requisition Entry [TRAIN DATABASE Jan 25 2022]

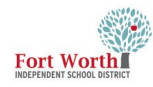

Press the tab key to reach the Ship to and Email fields.

These fields will automatically populate while completing the form.

The email should match the user entering the requisition. In the Reference field, enter the email address of contact person for the purchase. This provides the warehouse a contact email address if there is a question about the warehouse order.

To update the Ship to location, click in the field and enter the dept /loc number where the order should be delivered.

Note: If the "Ship To" address and/or email needs to be updated, contact the Purchasing Dept.

| 3. independent zur 3 [                                                                                                    |                                              |                                                                    |
|----------------------------------------------------------------------------------------------------|----------------------------------------------|--------------------------------------------------------------------|
| Eack Accept Cancel                                                                                                    |                                              |                                                                    |
| MAIN TERMS/MISCELLANEOUS                                                                                                    |                                              |                                                                    |
| Main Information Dept/Loc * Sical year * 2022 Current Next Requisition number * 12228768 General commodity 670 General description WAREHOUSE PURCHASE General Notes | Status<br>Neede<br>Entere<br>PO ex<br>Receiv | d by Created<br>d * 04/07/202                                      |
| Vendor Information                                                                                                    |                                              |                                                                    |
| Vendor 0 Committed Name PO mailing                                                                                                    | Ship to *                                    | 346        FWISD CLASSIFIED LEARNING       3150 MCCART AVE STE 254 |
| Delivery method Print Fax E-Mail E-Procurement<br>Remit 0 0 Vendor Quotes (0)                                                                                       | Email                                        | FORT WORTH TX 76110<br>aracely.chavez@fwisd.org                    |
| Line Items Line Commodity Invitem Invitem Icc Invitan type Description                                                                                              | Reference                                    | ENTER REFERENCE EMAIL HERE                                         |
|                                                                                                    |                                              |                                                                    |

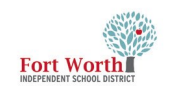

|                       | Requisition Entry [TRAIN DATABASE Jan 25 2022]                                                                                                    |                                                                                                    |
|-----------------------|----------------------------------------------------------------------------------------------------|----------------------------------------------------------------------------------------------------|
| JIH STLF              | 6     Image: Constraint of the second second s          |                                                                                                    |
| Click Accept.         | MAIN TERMS/MISCELLANEOUS                                                                                                    |                                                                                                    |
|                       | Main Information                                                                                                    |                                                                                                    |
|                       | Dept/Loc*     Image: CLASSIFIED LEARNING     Status       Fiscal year *     2022     Current     Next       Requisition number *     12222835     Entered *       General commodity     280      FIELD TRIPS       General description     FIELD TRIPS     Receive by                                                                                                    | Created     D2/16/2022     D3/06/2022     D4     Quantity     Amount     Three way match required     Inspection required     By |
|                       | Vendor Information                                                                                                    | =<br>Shipping Information                                                                                                    |
|                       | Vendor 1143 Committed Name FORT WORTH ZOO ASSOCIATION PO mailing 0 1989 COLONIAL PARPMAY                                                                                                    | Ship to * 346<br>FWISD CLASSIFIED LEARNING<br>3150 MCCART AVE STE 254                                                            |
|                       |                                                                                                    | FORT WORTH TX 76110<br>Email anacely.chavez@fwisd.org                                                                            |
|                       | FORT WORTH         TX         76110           Delivery method         Print         Fax         Image: E-Mail         E-Procurement           Remit         1         FORT WORTH ZOO ASSOCIATION         FORT WORTH ZOO ASSOCIATION         Fort Worth Zoo Association                                                                                                    | Reference REFERENCE EMAIL HERE                                                                                                   |
|                       | Vendor/Sourcing Notes                                                                                                    |                                                                                                    |
|                       |                                                                                                    |                                                                                                    |
|                       |                                                                                                    |                                                                                                    |
|                       | 🐇 Line Items                                                                                                    |                                                                                                    |
| 10TH STEP             | Image: Constraint of the second second se |                                                                                                    |
| The Line Items window | Requisition                                                                                                    |                                                                                                    |
| opens.                | Fiscal year Number Line                                                                                                    |                                                                                                    |
|                       | Detail                                                                                                    |                                                                                                    |
| Click Add             | Quantity*<br>Commodity<br>Inventory item<br>Location<br>Type Pick ticket<br>Purchase                                                                                                    | Unit price UOM * Freight Discount percent Credit Line item total                                                                 |
|                       | Description *                                                                                                    | Amount justification: UNKNOWN                                                                                                    |
|                       | Miscellaneous                                                                                                    |                                                                                                    |
|                       | Manufacturer Bid Manufacturer item no. Vendor Required by                                                                                                    |                                                                                                    |
|                       |                                                                                                    |                                                                                                    |

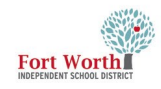

#### 11TH STEP

Enter the Quantity of items.

|                                                                                | Cancel                   |                                         |                                                                                                    |                         |
|--------------------------------------------------------------------------------|--------------------------|-----------------------------------------|----------------------------------------------------------------------------------------------------|-------------------------|
| equisition                                                                     |                          |                                         |                                                                                                    |                         |
| iscal year 2022                                                                | Number 12228767 Line 2   |                                         |                                                                                                    |                         |
| letail                                                                         |                          |                                         |                                                                                                    |                         |
| Quantity *<br>commodity<br>aventory item<br>ocation                            |                          |                                         | Unit price<br>UOM *<br>Freight<br>Discount peri                                                              | EACH                    |
| ype                                                                            | Pick ticket     Purchase |                                         | Credit<br>Line item tota                                                                                     | al 00.                  |
| liscellaneous                                                                  | Add1 Desc/Notes          |                                         | Amount justi                                                                                                 | fication: UNKNOWN       |
| fanufacturer<br>fanufacturer item no<br>lendor<br>O mailing<br>telivery method | i int<br>Fax<br>E-Mail   | Bi<br>D<br>Ri<br>Ri<br>C<br>C<br>V<br>V | d<br>ept/Loc<br>equired by<br>equested by<br>except notification to<br>apital asset<br>(0 number<br>for tech | 346 CLASSIFIED LEARNING |

### 12TH STEP

Tab to the Inventory Item field.

Click on the ellipses icon ... to view a list of inventory items.

| Back Accept C                                                                                                    | <b>⊘</b><br>ancel                                                                      |                                                                                                    |                                                                           |                     |
|----------------------------------------------------------------------------------------------------|----------------------------------------------------------------------------------------|----------------------------------------------------------------------------------------------------|---------------------------------------------------------------------------|---------------------|
| lequisition<br>iscal year 2022                                                                                                    | Number 12228768 Line 1                                                                 |                                                                                                    |                                                                           |                     |
| Valatity * Commodity Commodity Commodity Commodity Commodity Commons Commons C | 1.00<br>Pick ticket<br>Purchase<br>PAPER, DUPLICATOR 8 1/2" X 11"MHITE (10 RMS/CS) 25# | Unit<br>UOM<br>Freig<br>Disco<br>Cred<br>Line<br>Amo                                               | price<br>*<br>ht<br>sunt percent<br>it<br>tem total<br>unt justification: | 4.43000<br>EACH     |
| liscellaneous<br>lanufacturer<br>4anufacturer item no.<br>endor<br>O mailing<br>Jelivery method                                                                                                    | Print<br>Fax<br>E-Mail<br>E-Procurement                                                | Bid<br>Dept/Loc<br>Required by<br>Receipt notification to<br>Capital asset<br>WO number<br>WO task | 346<br>N •                                                                | CLASSIFIED LEARNING |

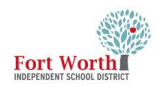

The Inventory Item window opens.

Scroll to item and double click to add to the requisition.

| <b>€</b><br>Back | <b>Accept</b> | <b>O</b><br>Cancel | <b>Q</b><br>Search | Output       | Print      | Display     | PDF        | E<br>Save  | Excel | Word |        |       |  |
|------------------|---------------|--------------------|--------------------|--------------|------------|-------------|------------|------------|-------|------|--------|-------|--|
| ltem             |               | Des                | scription          |              |            |             |            |            |       |      | Status | Image |  |
| 70635            |               | PAF                | PER, DUPLICAT      | OR GREEN 8   | 1/2" X 11  | " (10 RM/C  | S)         |            |       |      | A      |       |  |
| 70640            |               | PAF                | PER, DUPLICAT      | OR PINK 8 1, | 2" X 11"   | (10 RM/CS)  |            |            |       |      | А      |       |  |
| 70643            |               | PAF                | PER, DUPLICAT      | 'OR 8 1/2" X | I1" WHIT   | E (10 RMS/0 | CS) 20# BF | RIGHT WHIT | E     |      | A      |       |  |
| 70670            |               | PAF                | PER, DUPLICAT      | 'OR 8 1/2" X | 14" WHITI  | E (10 RM/C  | 5)         |            |       |      | А      |       |  |
| 70680            |               | PAF                | PER, DUAL PUI      | RPOSE 3 HOL  | E 8 1/2" X | (11" WHITE  | 10 RM/C    | S          |       |      | А      |       |  |
| 70775            |               | PEN                | NCILS, LEAD #      | 2, W/ERASER  | 12/BX      |             |            |            |       |      | A      |       |  |

#### **14**тн **STEP**

The Unit price, Description and Line Item total will populate.

Press the tab key and the radial button for Pick Ticket. Should autofill. If not, click the Pick Ticket radial button.

Pick Ticket has to be selected before saving the line item information.

|                                                                                 | icel                                                                   |                                                                                                    |                                                                                 |                                          |
|---------------------------------------------------------------------------------|------------------------------------------------------------------------|----------------------------------------------------------------------------------------------------|---------------------------------------------------------------------------------|------------------------------------------|
| equisition                                                                      |                                                                        |                                                                                                    |                                                                                 |                                          |
| iscal year 2022                                                                 | Number 12228768 Line 1                                                 |                                                                                                    |                                                                                 |                                          |
| Jetail                                                                          |                                                                        |                                                                                                    |                                                                                 |                                          |
| uantity *<br>ommodity 6<br>vventory item 7<br>ocation 0<br>ype                  | 1.00<br>700075                                                         |                                                                                                    | Unit price<br>UOM *<br>Freight<br>Discount percent<br>Credit<br>Line item total | 421950<br>RM<br>.00<br>.00<br>.00<br>422 |
| escription *                                                                    | Apper, DUPLICATOR BLUE 8 1/2" X 11" (10 RM/CS)                         |                                                                                                    | Amount justification:                                                           | UNKNOWN                                  |
| liscellaneous                                                                   |                                                                        |                                                                                                    |                                                                                 |                                          |
| fanufacturer<br>fanufacturer item no.<br>'endor<br>O mailing<br>Pelivery method | HAMMERMILL<br>3490.008820<br>♥ Print<br>Fax<br>E-Mail<br>E-Procurement | <ul> <li>Bid<br/>Dept/Loc<br/>Required by<br/>Requested by<br/>Receipt notification<br/>Capital asset<br/>WO number<br/>WO task</li> </ul> | 346<br>                                                                         | CLASSIFIED LEARNING                      |
| omit                                                                            | 0                                                                      |                                                                                                    | Notify I                                                                        | buyer                                    |

#### **Warehouse Requisition Guide**

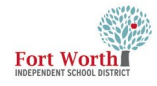

#### Tab to Budget line

Manufacturer Item No., Delivery Method and Dept/ Loc will populate.

Expense will be set to T and the area to enter the account number will be highlighted in blue.

If the columns at the bottom of the requisition screen do not match the print screen, enter a ticket to Business Systems to have this updated.

## Warehouse Requisition Guide

| Back Accept                                                                | Cancel Search Delete Copy GL Acct Budget                                               |                                                                                             |                                                                |
|----------------------------------------------------------------------------|----------------------------------------------------------------------------------------|---------------------------------------------------------------------------------------------|----------------------------------------------------------------|
| equisition                                                                 |                                                                                        |                                                                                             |                                                                |
| cal year 2022                                                              | Number 12228767 Line 1                                                                 |                                                                                             |                                                                |
| tail                                                                       |                                                                                        |                                                                                             |                                                                |
| uantity *<br>mmodity<br>ventory item<br>cation<br>pe                       | 1.00<br>6700001                                                                        |                                                                                             | Unit price 32.80490<br>UOM * CS<br>Freight<br>Discount percent |
| scription *                                                                | PAPER, DUPLICATOR 8 1/2" X 11" WHITE (10 RMS/CS) 20#<br>BRIGHT WHITE<br>AddTDesc/Notes |                                                                                             | Amount justification: UNKNOWN                                  |
| iscellaneous                                                               |                                                                                        |                                                                                             |                                                                |
| anufacturer<br>anufacturer item no<br>indor<br>D mailing<br>elivery method | BS10010D     III     O III     Fax     E-Mail     F-Programment                        | Bid<br>DeptLoc<br>Required by<br>Receipt notificat<br>Capital asset<br>WO number<br>WO task | tion to N ▼                                                    |
|                                                                            | 0 D                                                                                    | WO LOOK                                                                                     | Notify buyer                                                   |
| mit<br>ndor item no.<br>99 box                                             | •                                                                                      |                                                                                             |                                                                |

#### **16**тн **STEP**

Once all line items have been entered with the appropriate GL account, click Accept and Back

| Back Accept                                                                                                    | Cancel Search Delete Copy GL Acct Budget                                                                                                    |                                                                                                    |                                                      |                             |
|----------------------------------------------------------------------------------------------------|----------------------------------------------------------------------------------------------------|----------------------------------------------------------------------------------------------------|------------------------------------------------------|-----------------------------|
| 2quisition                                                                                                    |                                                                                                    |                                                                                                    |                                                      |                             |
| scal year 2022                                                                                                    | Number 12228767 Line 1                                                                                                    |                                                                                                    |                                                      |                             |
| tail                                                                                                    |                                                                                                    |                                                                                                    |                                                      |                             |
| uantity *<br>ommodity<br>ventory item<br>cation<br>pe                                                                               | 1.00<br>6700061                                                                                                    |                                                                                                    | Unit price<br>UOM * C<br>Freight<br>Discount percent | 32.80490<br>S<br>.00<br>.00 |
| escription *                                                                                                    | PAPER, DUPLICATOR 8 1/2" X 11" WHITE (10 RMS/CS) 20#                                                                                                    |                                                                                                    | Amount justification:                                | UNKNOWN                     |
|                                                                                                    | BRIGHT WHITE                                                                                                    |                                                                                                    | , and an extern                                      |                             |
| iscellaneous                                                                                                    | RRIGHT WHITE AddT Desc/Notes                                                                                                    |                                                                                                    | innoun justineutoni                                  |                             |
| fiscellaneous<br>fanufacturer<br>fanufacturer item no.<br>endor<br>O mailing<br>Jelivery method                                     | RELEMT MITE AddT Desc/Notes  S510010D    Print  Fax  Fax  E-Mail  E-Descrement                                                                                                    | Bid<br>Dept/Loc<br>Required by<br>Receipt notific<br>Capital asset<br>WO number                            | ation to                                             | CLASSIFIED LEARNING         |
| fiscellaneous<br>fanufacturer<br>fanufacturer item no.<br>endor<br>O mailing<br>lelivery method<br>emit                             | BRIGHT WHITE       AddT Desc/Notes       8510010D       Wrint       Fax       E-Mail       E-Procurement       0       O       O       O       O       O       O       O       O                                                                                                    | Bid<br>Dept/Loc<br>Required by<br>Requested by<br>Receipt notific<br>Capital asset<br>WO number<br>WO task | ation to                                             | CLASSIFIED LEARNING         |
| fiscellaneous<br>fanufacturer<br>fanufacturer item no.<br>endor<br>O mailing<br>elivery method<br>emit<br>endor item no.<br>099 box | BRIGHT MITE       AddTDesc/Notes       8510010D       Image: State of the state of the stat | Bid<br>Dept/Loc<br>Required by<br>Requested by<br>Receipt notific<br>Capital asset<br>WO number<br>WO task | ation to                                             | CLASSIFIED LEARNING         |

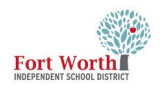

### **Optional:**

Creating multiple lines using the same budget.:

Enter the GL account on line 1 of the requisition.

Click Accept.

Click Add to enter Line Item 2.

Once Item information has been entered, tab to the Account field and select "Copy GL" Account icon.

This will copy the GL account from line 1 to line 2.

Click Accept after the account populates.

| Back Accept Ca                                                                                                    | Q         X         C         D           Jancel         Search         Delete         Copy GL Acct         Budget                                                 |                                                                                            |                                                                 |                                         |
|----------------------------------------------------------------------------------------------------|----------------------------------------------------------------------------------------------------|--------------------------------------------------------------------------------------------|-----------------------------------------------------------------|-----------------------------------------|
| equisition                                                                                                    |                                                                                                    |                                                                                            |                                                                 |                                         |
| scal year 2022                                                                                                    | Number 12228767 Line 1                                                                                                    |                                                                                            |                                                                 |                                         |
| tail                                                                                                    |                                                                                                    |                                                                                            |                                                                 |                                         |
| uantity unit of the second second sec | 1.00<br>670043                                                                                                    |                                                                                            | Unit price<br>UOM * Cs<br>Freight<br>Discount percent<br>Credit | 32.80490<br><br>.00<br>.00              |
|                                                                                                    |                                                                                                    |                                                                                            | Line item total                                                 | 32.80                                   |
| Description *                                                                                                    | PAPER, DUPLICATOR 8 1/2" X 11" WHITE (10 RWS/CS) 20#<br>BRIGHT WHITE<br>Add1DescNotes                                                                              |                                                                                            | Line item total Amount justification:                           | 32.80<br>UNKNOWN                        |
| escription *<br>fiscellaneous<br>lanufacturer<br>fanufacturer item no.<br>endor<br>O mailing<br>elivery method                                                                                                    | PAPER, DUPLICATOR 8 1/2" X 11" WHITE (10 RUS/CS) 20#<br>BRIGHT WHITE<br>Add1Desc/Notes<br>85100100<br>W<br>Print<br>E-Mail<br>E-Mail                               | Bid<br>Dept/Loc<br>Required by<br>Receipt notifi<br>Capital asset<br>W0 number<br>W0 task  | Line item total<br>Amount justification:                        | 32.80<br>UNKNOWN<br>CLASSIFIED LEARNING |
| escription *<br>liscellaneous<br>lanufacturer<br>lanufacturer item no.<br>endor<br>o mailing<br>elivery method<br>emit<br>endor item no.<br>999 box                                                                                                    | PAPER, DUPLICATOR 8 1/2" X 11" WHITE (10 RUS/CS) 20#<br>BRIGHT WHITE<br>AddTDesc/Notes<br>85100100<br>Fax<br>Fax<br>F-Andui<br>Print<br>0<br>Vendor/Sourcing Notes | Bid<br>Dept/Loc<br>Required by<br>Receipt notific<br>Capital asset<br>WO number<br>WO task | Line item total<br>Amount justification:                        | 3280<br>UNKNOWN<br>CLASSIFIED LEARNING  |

#### Informational:

When All information has been entered and the GL accounts assigned, the the status will now show as (4) Allocated.

| AMA       TEMS/MISCELLANEOUS         an Information       Product of the data in the main of the data in the main of the data in the main of the data in the main of the data in the main of the data in the data in the da                                                                            | <b>¢</b><br>Back                                                                | Q<br>Search                                        | Browse        | +<br>Add                      | Update                | X<br>Delete | Dutput            | 🖶<br>Print     | Display   | DF                      | Save           | Readyforms     | ReadyForms Delivery<br>Definitions                        | ⊠<br>Email      | 5chedule                                                 | (0) 🔊 🗣                                        | , <mark>S</mark><br>Switch F                                 | O<br>form Line Item                         | <b>B</b><br>s Release | Activate | Mass<br>Allocate | (Allocate | Notes Cop      | ay G<br>Alloca | L GLS.          | G 🚺<br>ummary Train<br>Cou |
|----------------------------------------------------------------------------------------------------|---------------------------------------------------------------------------------|----------------------------------------------------|---------------|-------------------------------|-----------------------|-------------|-------------------|----------------|-----------|-------------------------|----------------|----------------|-----------------------------------------------------------|-----------------|----------------------------------------------------------|------------------------------------------------|--------------------------------------------------------------|---------------------------------------------|-----------------------|----------|------------------|-----------|----------------|----------------|-----------------|----------------------------|
| With the set of the set of the set                                 |                                                                                 | TERMS/N                                            | IISCELLAN     | IEOUS                         |                       |             |                   |                |           |                         |                |                |                                                           |                 |                                                          |                                                |                                                              |                                             |                       |          |                  |           |                |                |                 |                            |
| Index Information     Shipping Information       Index Information     Shipping Information       Index Information     Shipping Information       Index Information     Shipping Information       Information     Shipping Information       Informa                                                                                                    | Dept/Loc<br>iscal year<br>lequisition<br>General do<br>General do<br>General do | * n number '<br>ommodity<br>ascription<br>al Notes | 3<br>6<br>V   | 46<br>2022<br>70<br>VAREHOUSI | Cu     Cu     122287/ | CLASS       | IFIED LEARI       | NING<br>WAREHC | DUSE PUR  | CHASE                   |                |                | Status<br>Needed E<br>Entered *<br>PO expira<br>Receive b | iy<br>tion<br>y | 4<br>04/07/20<br>06/30/20<br>● Quan<br>✓ Three<br>Inspec | Allocated                                      | By First<br>unt<br>quired<br>By                              | .Last                                       |                       |          |                  |           |                |                |                 |                            |
| Reference Reference Refere | endor Inf<br>endor<br>Iame<br>O mailing                                         | ormation                                           |               | <br>                          |                       | Cor         | nmitted           |                |           |                         |                |                |                                                           |                 | Shippin<br>Ship to<br>Email                              | g Information<br>* 34<br>FW<br>10<br>FO<br>ara | ISD IT TRAINI<br>D N. UNIVERSI<br>RT WORTH<br>icely.chavez@f | NG & COMPLIA<br>TY DR., STE 224<br>wisd.org | NCE                   | TX 761   | 07               |           |                |                |                 |                            |
| ne Items Line Commodity Inv Item Inv Item Ioc Inv tran type Description Vendor Qty Unit price Freight Dic % Unit price Freight Dic % 1 670081 70643 07 I RAPER DUPLICATOR 8 1/2*X 11*WHTE (10 RMS/CS) 2 100 32 80400 0.00 0.00                                                                                                    | elivery m<br>emit<br>D Vendo                                                    | iethod<br>r/Sourcing N                             | Prin<br>lotes | t<br>                         | Fax                   | Quotes (0)  | E-Mail            |                | E-Procure | ment                    |                |                |                                                           |                 | Keferen                                                  | ice                                            |                                                              |                                             |                       |          |                  |           |                |                |                 |                            |
|                                                                                                    | Line Co<br>1 67                                                                 | mmodity<br>00081                                   |               | nv item<br>70643              |                       | 1           | nv item loc<br>)7 | Inv tra        | n type    | Descriptic<br>PAPER, DU | on<br>PLICATOF | 1.8 1/2" X 11" | WHITE (10 RMS/CS) 2                                       | Ve              | endor                                                    |                                                |                                                              |                                             |                       |          | Qty<br>1.00      |           | Unit p<br>32.8 | rice<br>0490   | Freight<br>0.00 | Disc %<br>0.00             |
|                                                                                                    |                                                                                 |                                                    |               |                               |                       |             |                   |                |           |                         |                |                |                                                           |                 |                                                          |                                                |                                                              |                                             |                       | _        |                  |           |                |                |                 |                            |

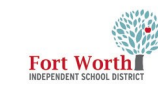

Review the information and click on Release.

The Status will update from (4) Allocated to

(6) Released.

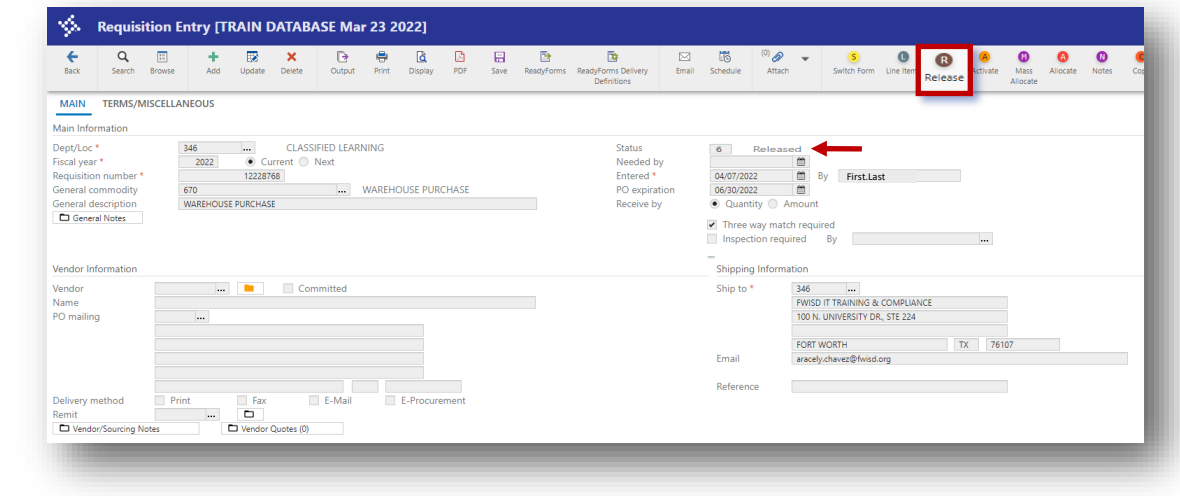

Note: There is no receipt on warehouse order. Deliveries are signed for and a budget transfer is performed to "pay" for the items.

Contact Tricia Reyna at 815-7501 for questions regarding Warehouse requisitions.

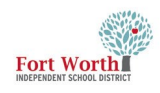

### **PRINT REQUISITION**

## Optional

1st STEP

Click on PDF.

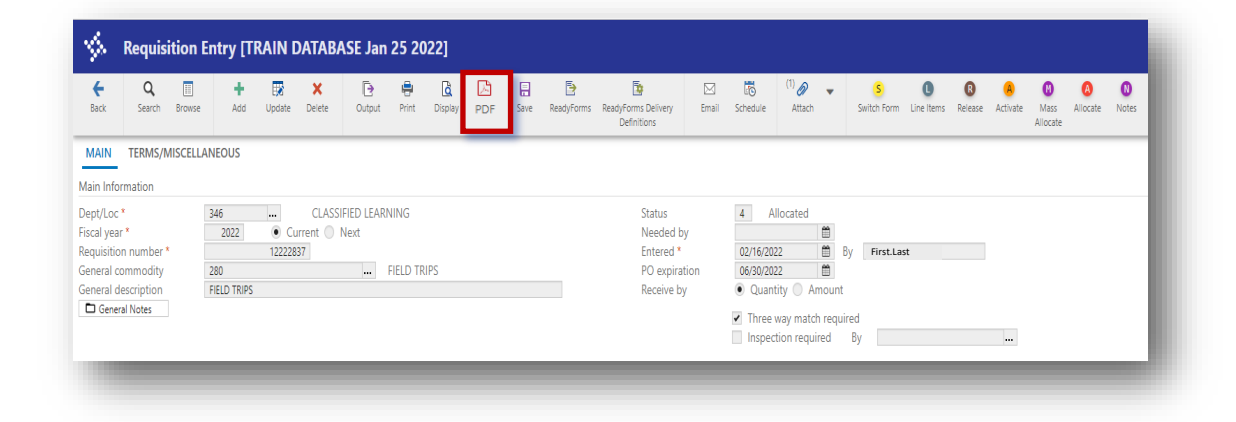

#### 2ND STEP

The Options window opens. Choose Req Format Click OK.

| AIN TERMS/N                                                                                      | IISCELLANEOUS                                                                                                    |                                                                                                    |                                                                                                    |
|--------------------------------------------------------------------------------------------------|----------------------------------------------------------------------------------------------------|----------------------------------------------------------------------------------------------------|----------------------------------------------------------------------------------------------------|
| Information                                                                                      |                                                                                                    |                                                                                                    |                                                                                                    |
| t/Loc *<br>al year *<br>uisition number *<br>eral commodity<br>eral description<br>General Notes | 346         CLASSIFED LEARNING           202         © Current         Next           10222837         Max         FELD TRPS           280          FELD TRPS                                                            | Status     4     Allocated       Needid by     Image: Construct of the state of the state of th |                                                                                                    |
| or Information                                                                                   |                                                                                                    |                                                                                                    |                                                                                                    |
| or<br>e<br>nailing                                                                               | 1144 III Committed<br>FRATWORK 200 ASSOCIATION<br>0                                                                                                    | Ship to ' 346<br>Sum o protocol using a<br>Options X<br>Choose an option                                                                                                    |                                                                                                    |
| very method<br>it<br>Vendor/Sourcing N                                                           | FORT WORTH         TX         T% 10           Print         Fax         IC         F400 are ment           1         Im         F0RT WORTH 200 ASSOCIATION           otes         IVerdar Quotes (i)         Association | Req Format     PO Format     OK Cancel                                                                                                    |                                                                                                    |
| Items                                                                                            |                                                                                                    |                                                                                                    |                                                                                                    |
| ne Commodity<br>1                                                                                | Invitem Invitem Invitem Invitem Invitem Upescription<br>Field Trip to Fort Worth Zoo                                                                                                    | Vendor         Qpy           or 25 students.         (1145) FORT WORTH ZOO ASSOCIATION         1.00                                                                                                    | Unit price         Freight         Disc %         Credi           250.0000         0.00         0.00         0.0 |

#### **3**RD **STEP**

The Printing Options window opens.

Click Accept

| \$                                                                         | Printing                                                                              | g Options                                                                     |
|----------------------------------------------------------------------------|---------------------------------------------------------------------------------------|-------------------------------------------------------------------------------|
| <b>←</b><br>Back                                                           | Accept                                                                                | ⊘<br>Cancel                                                                   |
| Print Opti<br>Full GL<br>Org/O<br>Print C<br>Print v<br>Print a<br>Print u | ons<br>- Account N<br>bj<br>GL account o<br>endor SSN/<br>uthorized b<br>iser-defined | lumber<br>description with each line<br>/FID<br>by signature line<br>I fields |

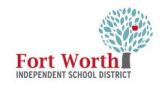

The PDF will open in another tab and can be saved.

#### DO NOT SEND PDF COPY TO THE VENDOR AS THIS IS NOT A PO.

| Bill To<br>FWISD ACCOUNTS<br>100 N. UNIVERS<br>FORT WORTH, TX<br>76107<br>Vendor | S PAYABLE                | <br>140-е                      | Acc            | ======                 | Requ                     | isitio           | n 122        | 28071-00            | FY 2022   |  |
|----------------------------------------------------------------------------------|--------------------------|--------------------------------|----------------|------------------------|--------------------------|------------------|--------------|---------------------|-----------|--|
| Bill To<br>FWISD ACCOUNTS<br>100 N. UNIVERS<br>FORT WORTH, TX<br>76107<br>Vendor | S PAYABLE<br>SITY DR. :  | <br>140-е                      | Acc            | ± No:                  | Requ                     | isitio           | n 122        | 28071-00            | FY 2022   |  |
| FORT WORTH, TX<br>76107<br>Vendor                                                | SITY DR.                 | 140-е                          | ACC            | t No:                  |                          |                  |              |                     |           |  |
| FORT WORTH, TX<br>76107<br>Vendor                                                | <                        |                                |                | -21-63                 | 99-001-                  | -999-9           | 9-346        | -000000-            |           |  |
| Vendor                                                                           |                          |                                | Rev            | iew:<br>er: A          | LYSIA.                   | CAMPBE           | LL           |                     |           |  |
| Vendor                                                                           |                          |                                | Stá            | tus: 0                 | Converte                 | ed               |              |                     | Page 1    |  |
|                                                                                  |                          |                                |                | Ship<br>FWISC<br>100 N | TO<br>IT TRA<br>1. UNIVE | AINING<br>ERSITY | & CO<br>DR., | MPLIANCE<br>STE 224 |           |  |
|                                                                                  |                          |                                |                | FORT<br>arace          | WORTH,                   | TX 76<br>vez@fw  | 107<br>isd.o | rg                  |           |  |
|                                                                                  |                          |                                |                | Deliv<br>Kim (         | very Ref<br>Cummings     | ferenc<br>s      | e            |                     |           |  |
|                                                                                  |                          |                                |                |                        |                          |                  |              |                     |           |  |
| Date  Ve<br>Ordered  Nu                                                          | andor  Dat<br>umber  Red | te<br>quired                   | Ship<br> Via   | Ter                    | ms                       | <br> Depar       | tment        |                     |           |  |
| 03/11/22  00                                                                     | 0000                     |                                | I              |                        |                          | IT TR            | AININ        | G and Co            | mpliance  |  |
| LN Description                                                                   | / Account                | t                              |                |                        | Qty                      | U                | nit P        | rice                | Net Price |  |
| 001 PAPER, DUPLI<br>WHITE (10 RM<br>Vendor Item<br>Inventory It                  | CATOR 8 1<br>NS/CS) 201  | 1/2" x :<br># BRIGH<br>0643 07 | 11"<br>T WHITE |                        | 2.00<br>CS               |                  | 32.8         | 0490                | 65.61     |  |
| 1 199-21-6399                                                                    | -001-999                 | -99-346                        | -000000-       |                        |                          |                  |              |                     | 65.61     |  |
| Requisition Link                                                                 | t.                       | ,                              | Requisiti      | on Tot                 | al                       |                  |              |                     | 65.61     |  |
| ***** Gener<br>Account                                                           | al Ledge                 | r Summai                       | ry Sectio      | n ****                 | *                        | Am               | ount         | Remaini             | ng Budget |  |
| 199-21-6399<br>INSTRUCT                                                          |                          | -99-540-                       | -000000-       |                        |                          | 6                | 5.61         |                     | 3279.11   |  |
|                                                                                  | LUNAL ADI                | MITIN                          |                | GENERA                 | L SUPPL                  | LIES             |              |                     |           |  |

### LOOK UP THE APPROVERS FOR THE REQUISITION

#### **1**ST STEP

Click on Approvers. A new window opens.

| <b>€</b><br>Back                                                          | <b>Q</b><br>Search                                    | Browse       | +<br>Add                 | Update                    | ×<br>Delete | Dutput           | 🖶<br>Print        | Display         | DF             | F<br>Save              | ReadyForms    | ReadyForms Delivery<br>Definitions                        | ⊠<br>Email  | Schedule                                                   | <sup>(0)</sup> Ø<br>Attach | <b>-</b>                               | S<br>witch Form    | Line Items |
|---------------------------------------------------------------------------|-------------------------------------------------------|--------------|--------------------------|---------------------------|-------------|------------------|-------------------|-----------------|----------------|------------------------|---------------|-----------------------------------------------------------|-------------|------------------------------------------------------------|----------------------------|----------------------------------------|--------------------|------------|
| MAIN                                                                      | TERMS/N                                               | IISCELLAN    | NEOUS                    |                           |             |                  |                   |                 |                |                        |               |                                                           |             |                                                            |                            |                                        |                    |            |
| Main Info                                                                 | rmation                                               |              |                          |                           |             |                  |                   |                 |                |                        |               |                                                           |             |                                                            |                            |                                        |                    |            |
| Dept/Loc<br>Fiscal yea<br>Requisitio<br>General o<br>General d<br>General | *<br>n number *<br>ommodity<br>escription<br>al Notes | 3<br>6<br>V  | 2022<br>570<br>WAREHOUSI | Cu<br>1222807<br>PURCHASE | IT TRAI     | NING and<br>Next | Complia<br>WAREH0 | nce<br>DUSE PUR | CHASE          |                        |               | Status<br>Needed I<br>Entered *<br>PO expira<br>Receive b | ation<br>by | 0 C<br>03/11/20<br>06/30/20<br>● Quan<br>✓ Three<br>Inspec | ionverted                  | By<br>By<br>Iount<br>required<br>ed By | kim.cumm           | ings       |
| Vendor In                                                                 | formation                                             |              |                          |                           |             |                  |                   |                 |                |                        |               |                                                           |             |                                                            | a Informati                | on                                     |                    |            |
| Vendor<br>Name<br>PO mailin                                               | 9                                                     |              |                          |                           | Con         | nmitted          |                   |                 |                |                        |               |                                                           |             | Ship to                                                    | *                          | 346<br>FWISD IT T<br>100 N. UNI        | RAINING &          | COMPLIAN   |
|                                                                           |                                                       |              |                          |                           |             |                  |                   |                 |                |                        |               |                                                           |             | Email                                                      |                            | FORT WOR<br>aracely.cha                | (TH<br>wez@fwisd.o | org        |
| Delivery n<br>Remit<br>D Vendo                                            | nethod<br>rr/Sourcing N                               | Prin<br>otes | it                       | Fax                       | Quotes (0)  | E-Mail           |                   | E-Procure       | ement          |                        |               |                                                           |             | Referen                                                    | ce                         | Kim Cumm                               | ings               |            |
| Line Item:                                                                |                                                       |              |                          |                           |             |                  |                   |                 |                |                        |               |                                                           |             | -                                                          |                            |                                        |                    |            |
| Line Co<br>1 6                                                            | ommodity<br>700081                                    |              | Inv item<br>70643        |                           |             | Inv item<br>07   | loc Ir            | nv tran typ     | e Desi<br>PAPI | cription<br>ER, DUPLIC | ATOR 8 1/2" X | : 11" WHITE (10 RMS/C                                     | 5) 2        |                                                            |                            |                                        | Vendor             |            |
| •                                                                         |                                                       |              |                          |                           |             |                  |                   |                 |                |                        |               |                                                           |             |                                                            |                            |                                        |                    |            |
| Total amo                                                                 | unt                                                   | 65.6         | 51                       |                           |             |                  |                   |                 |                |                        |               |                                                           |             | _                                                          |                            |                                        |                    |            |
| Workflow                                                                  |                                                       |              |                          |                           |             |                  |                   |                 |                | A                      |               |                                                           |             |                                                            |                            |                                        |                    |            |
| My App                                                                    | rovals                                                | Approve      |                          | Reject                    | F           | orward           | 1                 | Hold            |                | Арр                    | rovers        |                                                           |             |                                                            |                            |                                        |                    |            |

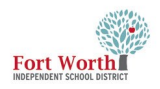

| 2ND STEP                                                                                                    | $\sim$            | & Work Flo                                                                                                    | w Status                                                                                                    |                    |                                                  |                                                      |           |
|----------------------------------------------------------------------------------------------------|-------------------|----------------------------------------------------------------------------------------------------|----------------------------------------------------------------------------------------------------|--------------------|--------------------------------------------------|------------------------------------------------------|-----------|
| Click Expand All.                                                                                                    |                   | ack Search                                                                                                    |                                                                                                    |                    |                                                  |                                                      |           |
| A list of approvers will dis-<br>play.<br>There are reqs that will have<br>multiple approval levels as<br>in the example                                                                                                    | App<br>Nar<br>ARA | rovers' comments<br>ne<br>ACELY CHAVEZ                                                                                                    | Action taken da<br>11/03/2021                                                                                    | Action ta<br>09:24 | Action<br>Approved                               | Comment<br>CTE request after bo                      | ard appro |
| When the status is Group<br>"Complete" to the right of<br>the approver's name, that is<br>an indication the approver<br>has approved the req.<br>When the status displays "In<br>Progress", the requisition is<br>in that approver's queue.<br>Click on Back to close out of<br>the Approvers window. | Step<br>Step      | <ul> <li>Any approver from 1</li> <li>ARACELY CHAVE2</li> <li>Any approver from 1</li> <li>April Harrison</li> <li>Lizbeth Medina</li> </ul> | Status<br>Complete (Approv<br>this group Group Complete<br>Z Complete<br>In Progress<br>this group Group Current | ed)                | Activated<br>03/11/202<br>03/11/202<br>03/11/202 | I Date Activated<br>22 10:55<br>22 11:03<br>22 11:03 |           |
|                                                                                                    | 4                 | Generate Chai                                                                                                    | pand All                                                                                                    | e All              |                                                  | 5                                                    |           |

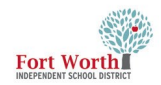

### **POP-UP BLOCKED**

If the PDF doe not open on the screen or it does not show ready to open in the upper right corner, the pdf has been blocked.

This can be seen by the icon at the end of the address bar.

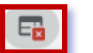

Click on this icon **1** to update the settings to allow for pop-ups.

The default setting for popups is set to Continue blocking.

Click the button to Always allow pop-ups and redirects from https:// muniserpapp.fwisd.org

Click Done

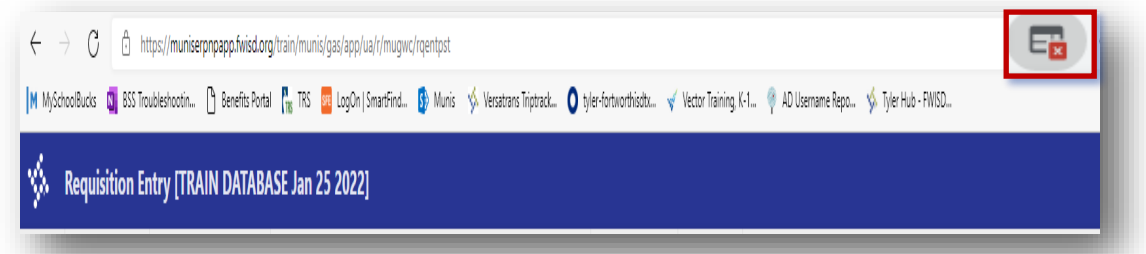

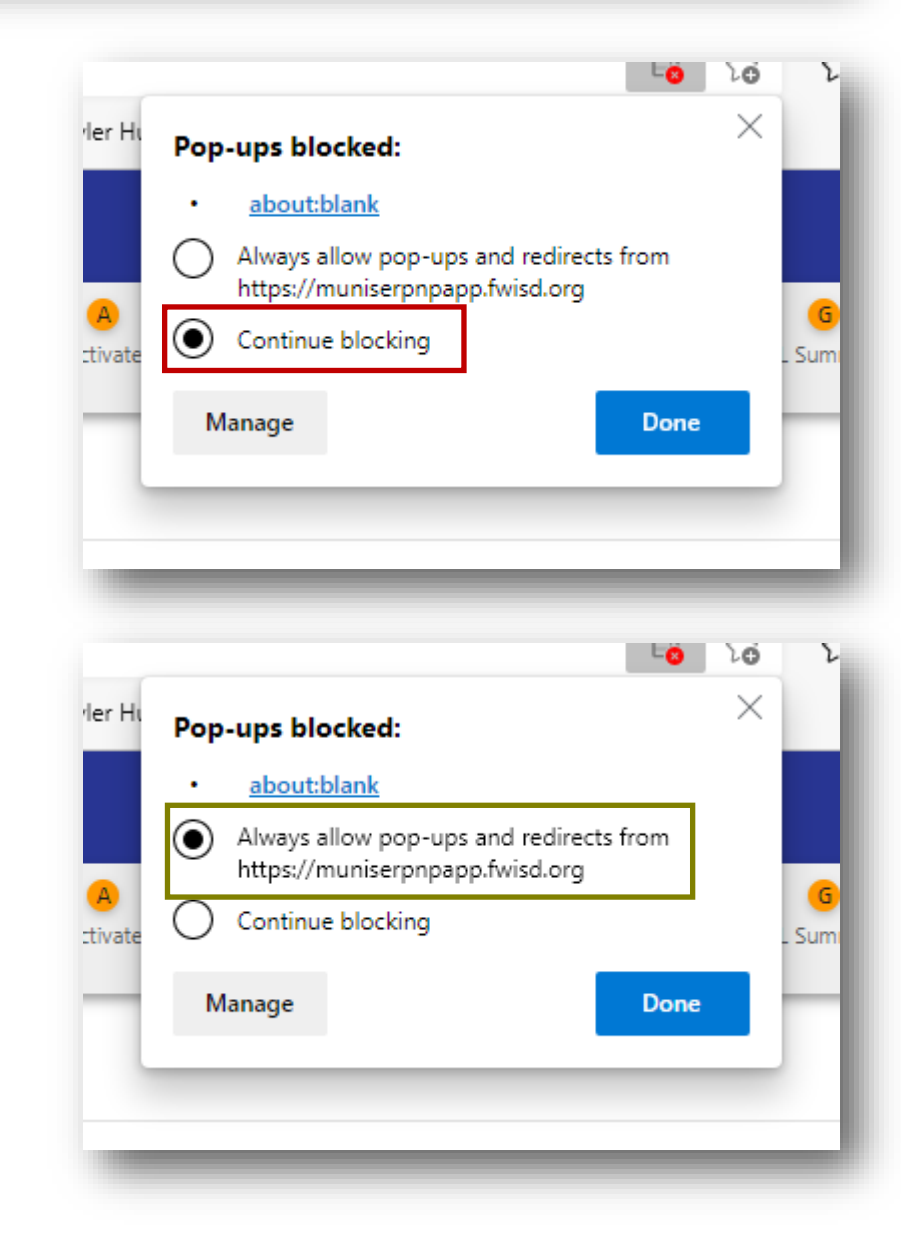

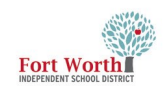

### **NOTIFICATIONS**

| After a requisition has                                                                                                    | 🔆 FWISD Munis Landing Page                                                                                                    |                   | Q Search                                                                                                    |                |
|----------------------------------------------------------------------------------------------------|----------------------------------------------------------------------------------------------------|-------------------|----------------------------------------------------------------------------------------------------|----------------|
| been through the<br>approval process, a                                                                                                    | Fort Worth Independ                                                                                                    | dent Schoo        | ol District - Prod                                                                                              |                |
| that it has been convert-<br>ed to a Purchase Order.                                                                                                    |                                                                                                    |                   | 1 ·                                                                                                    | 0              |
| This is only a notifica-<br>tion and does not<br>require any action. How-<br>ever, It would be bene-<br>ficial to review the notifi-<br>cations for rejected req-<br>uisitions and dismiss | Tyler Menu          Q search         Y Munis         > Financials         > Asset Maintenance         Y Departmental Functions | :                 | Favorites Departmental Functions Account Inquiry Purchase Order Inquiry Requisition Entry Requisition Approvals | ^              |
| notifications of reqs<br>that have been pro-<br>cessed.                                                                                                    | Account induity Notifications All Process Codes All Dates                                                                      | ¥                 | RCP: Requisitions converted to purchase orders                                                                  | C              |
| Close can be selected<br>at the bottom of the<br>screen.                                                                                                    | Select All Refresh<br>RCP: Requisitions converted to purchase orders<br>\$1,793.32 - EPROCUREMENT CC FOR OFFICE DEPOT          | (0/2)<br>2/7/2022 | Created<br>Mon Feb 7 2022<br>Reason<br>Not available                                                            |                |
|                                                                                                    |                                                                                                    |                   | Requisition Header<br>Fiscal year:<br>2022                                                                      |                |
|                                                                                                    |                                                                                                    |                   | Requisition number:<br>12223819<br>General description:<br>EPROCUREMENT CC FOR OFFICE DEPOT                     |                |
|                                                                                                    |                                                                                                    |                   | Contract:<br>Total amount:<br>\$1,793.32                                                                        |                |
|                                                                                                    |                                                                                                    |                   |                                                                                                    | Close Settings |

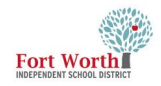

The option to Dismiss the notification is available by clicking on the checkbox to the left of the requisition information.

Click Dismiss at the bottom of the screen.

The Dismiss item comment screen opens. A comment is not required.

Click Submit.

The screen will automatically refresh.

Click Close

| on is<br>box                         | Notific      | ations                                           |                                         |                    |                |
|--------------------------------------|--------------|--------------------------------------------------|-----------------------------------------|--------------------|----------------|
| ation.                               | All Proc     | cess Codes                                       | •                                       | All Dates          |                |
|                                      | Select /     | All Refresh                                      |                                         |                    | (1.            |
| 1                                    |              | RCP: Requisitions conv<br>\$1,793.32 - EPROCUREI | verted to purchase of MENT CC FOR OFFIC | orders<br>CE DEPOT | 2/7/2022       |
| sh.                                  |              |                                                  |                                         |                    |                |
|                                      |              |                                                  |                                         |                    |                |
|                                      |              |                                                  |                                         |                    | - 1            |
|                                      |              |                                                  |                                         |                    | - 1            |
|                                      | Dismiss      | ]                                                |                                         |                    |                |
| Disr                                 | niss 1 Item( | (s)                                              |                                         |                    |                |
|                                      | omment       |                                                  |                                         |                    |                |
|                                      |              |                                                  |                                         | Ca                 | ncel           |
| Notifications                        |              |                                                  |                                         |                    |                |
| All Process Codes Select All Refresh | ▪ All Dat    | es •                                             | No Items to Display                     |                    |                |
|                                      |              | (0.0)                                            |                                         |                    |                |
|                                      |              |                                                  |                                         |                    |                |
|                                      |              |                                                  |                                         |                    |                |
|                                      |              |                                                  |                                         |                    |                |
|                                      |              |                                                  |                                         |                    |                |
|                                      |              |                                                  |                                         |                    |                |
|                                      |              |                                                  |                                         |                    | Close Settings |
|                                      |              |                                                  |                                         |                    |                |

| Fort | Worth<br>T SCHOOL DISTRICT                                                                                                    |             |          |                       |                                            |              |                   |              |            |                                                                                    |                    |                                                                 | W                                             | are           | hoı        | ıse             | Re                 | quis          | siti        | on                     | Gui             | ide                |        |
|------|----------------------------------------------------------------------------------------------------|-------------|----------|-----------------------|--------------------------------------------|--------------|-------------------|--------------|------------|------------------------------------------------------------------------------------|--------------------|-----------------------------------------------------------------|-----------------------------------------------|---------------|------------|-----------------|--------------------|---------------|-------------|------------------------|-----------------|--------------------|--------|
|      | e Q<br>Back Search                                                                                                    | Browse      | +<br>Add | Update Dele           | te Output                                  | Print (      | Display PDF       | Save         | ReadyForms | ReadyForms Delivery<br>Definitions                                                 | ⊠<br>Email         | Schedule                                                        | Attach                                        | Switch Form   | Line Items | Release Activat | e Mass<br>Allocate | Allocate Note | C<br>s Copy | G<br>GL<br>Allocations | G<br>GL Summary | Training<br>Course |        |
|      | MAIN TERMS<br>Main Information<br>Dept/Loc*<br>Fiscal year *<br>Requisition numble<br>General commodit<br>General commodit<br>General commodit<br>General commodit<br>General commodit<br>Vendor Information<br>Vendor<br>Name<br>PO mailing<br>Delivery method<br>Remit<br>Delivery method<br>Remit<br>Commodit<br>Line Items<br>Line Commodit | //MISCELLAN | Invitem  | Fax     Vendor Quotes | Next  Committed  E-Mail  (0)  Inv item Ioi | E Inv tran 1 | Procurement       | tion         |            | Definitions<br>Status<br>Needed I<br>Entered <sup>1</sup><br>PO expir<br>Receive b | by<br>attion<br>by | Quanti Three w Three w Three w Shipping Ship to Email Reference | ty Amount<br>ay match required<br>Information | sy ired<br>By | •          |                 |                    | 5<br>7        | 99          | 2<br>14                | B               | Course             |        |
|      | Total amount     Workflow     K    K    K                                                                                                    |             | 0 of 0   |                       | > >                                        | Aste         | erisk indicates t | that additio |            | xist for the line item.                                                            |                    | -                                                               |                                               |               |            |                 |                    |               |             |                        |                 |                    | ×<br>• |

#### GLOSSARY

#### **Main Information Section**

- **Dept/Loc** A general grouping category assigned to each employee, it is assigned based on work department/location.
- **2** Fiscal year\* An organization's financial year. A fiscal year may or may not coincide with the calendar year.
- **8** Requisition Number\* A number automatically assigned for the requisition.
- **General commodity** A code that gives a general description; it standardizes information regarding purchased items.
- General description\* A short description of the commodity, it will automatically populate based on the general commodity.
  - Status\* The value that explains where you are in the requisition process, it ranges from Converted (0) to Approved (8).
    - 2 Created: Requisition is in the creation process.
    - 4 Allocated: Budget number has been entered and accepted.
    - 6 Released: Requisition is released still in the queue of the budget owner, i.e., principal or director.

8 - Approved: Requisition has been approved by supervisor and pending Purchasing for final approval and PO creation.

0 - Converted: The requisition has been converted into a PO. 1 - Rejected: Requisition has been rejected, check notes for corrections.

- Needed by A date set for when the requisition needs to be completed. This field is not required. It is for rush items, but not necessarily honored, it is a suggested field for the vendor.
- Entered\* The date that the requisition is created.
- **9 By\*** The user creating the requisition.

#### **Vendor Information Section**

- Vendor A person or company with whom business is transacted.
- Name\* The vendor's name; will automatically populate when pressing the tab button after entering the vendor number.

#### **Vendor Information Section**

- 2 Ship to\* The department/location connected to the username entering the requisition.
- Email\* The email of the person submitting the requisition.
- Beference The email address of the person who can answer questions regarding the purchase.